### ใบความรู้ที่ **2** เรื่อง การแทรกรูปภาพและข้อความในหน้าแรก

หน้าแรกเป็นหน้าเขียนอธิบายประวัติหรือความเป็นมาของเว็บไซต์ หรือความคิดรวบยอดก็ได้ หรือจะใส่ประวัติ ของผู้จัดทำก็ได้

การแทรกรูปภาพและข้อความในหน้าแรก มีขั้นตอน ดังนี้

| 💇 3. การออกแบบเหคโนโะ 🗙 🚺 K!                                                                                                    | Kahoot! - My drafts 🗙 🛛 M กล่องจะ                                                                                                    | ลหมาย (154) - 🗙 💼 โร้แบบอร์เน็ตและการะ 🗙 🔓 แล็ตกัณฑ์ของเรา - G: 🗙 📑                                                                                                    | Google Sites X Compute     | erPBR × +                                                                                                    |
|----------------------------------------------------------------------------------------------------|----------------------------------------------------------------------------------------------------|----------------------------------------------------------------------------------------------------|----------------------------|----------------------------------------------------------------------------------------------------|
| ← → C                                                                                                    | gle.com/site/computerpbr/                                                                                                    |                                                                                                    |                            | ☆                                                                                                    |
| <b>หน้าแรก</b> อัปเดตเมื่อ 9 มาท์                                                                                                    | า๊ก่อน                                                                                                    | ใหม่ แปลงเว็บใชด์ของคุณให้เป็น Google Sites ใหม่ สองเวอร                                                                                                    |                            | wpimsri2559@gmail.c                                                                                                    |
|                                                                                                    |                                                                                                    |                                                                                                    | แก้ไขหน้าเว็บ (e)          |                                                                                                    |
| compu                                                                                                    | IterPBR                                                                                                    |                                                                                                    |                            | เลือกไซต์นี้                                                                                                    |
|                                                                                                    | ¥                                                                                                    |                                                                                                    |                            |                                                                                                    |
| หน้าแรก<br>แผนผังใชต์                                                                                                    | หนาแรก                                                                                                    |                                                                                                    |                            |                                                                                                    |
|                                                                                                    |                                                                                                    |                                                                                                    |                            |                                                                                                    |
|                                                                                                    |                                                                                                    |                                                                                                    |                            |                                                                                                    |
|                                                                                                    |                                                                                                    |                                                                                                    |                            |                                                                                                    |
|                                                                                                    |                                                                                                    |                                                                                                    |                            |                                                                                                    |
|                                                                                                    |                                                                                                    | <u>กิจกรรมล่าสุดของไซต์   รายงานการละเมิด   ทีมทที่หน้าเว็บ   นำสิทธิ์การเข้าถึงออก   จันเคลื่อนโด</u>                                                                                                    | B Google Sites             |                                                                                                    |
|                                                                                                    |                                                                                                    |                                                                                                    |                            |                                                                                                    |
|                                                                                                    |                                                                                                    |                                                                                                    |                            |                                                                                                    |
|                                                                                                    |                                                                                                    |                                                                                                    |                            |                                                                                                    |
|                                                                                                    |                                                                                                    |                                                                                                    |                            |                                                                                                    |
|                                                                                                    |                                                                                                    |                                                                                                    |                            | ×                                                                                                    |
| 110929121248505doc                                                                                                    | ^ 💾 ริชา โปรแกรม Mspptx                                                                                                    | : ^ 🗷 การ์เข้โปรแกรม-micrpdf ^ 🗷 การ์เข้โปรแกรม-micrpdf                                                                                                    | 🏠 💾 แผนการจัดการเรียนรู้do | 0C ^                                                                                                    |
|                                                                                                    |                                                                                                    |                                                                                                    |                            |                                                                                                    |
| เพ็ข้อความ และบ                                                                                                    | 🥭 🖪 💽 🔤<br>ไรับแต่งข้อความได้                                                                                                    | ้<br>เจากเมนูด้านบน                                                                                                    |                            |                                                                                                    |
| เข้าอความ และบ<br>เหลือความ และบ<br>หรอกแบบหลั่นไ x K Kahooti                                                                                          | () ISUแต่งข้อความได้ - My drafts × ↓ M กล่อเรลงแบบ (15-<br>ithe/computershi/)                                                                                                    | )<br>ใจากเมนูด้านบน<br>1) - x → 18แพะชน์แตและการ: x   G แล้ดกัณฑ์ธอเตา - G: x   ⊟ Google :                                                                                                    | Sites X 🗍 computerPBR      | × +                                                                                                    |
| ไฟขึ้อความ และบ<br>หรอกผบเหต์นี้ x rt Kahoot<br>C 🔒 sites.googleiซาร์                                                                                  | (≥ III โรง III โรง III โรง III โรง III โรง III โรง III โรง III โรง III โรง III โรง III โรง IIII โรง IIII โรง IIII โรง IIII โรง IIII โรง IIII โรง IIIII โรง IIIII โรง IIIIIIIIII                                                                                                    | ใจากเมนูด้านบน<br>I) × I อิเมตะห์เม็ตตองกร∩ × โ G แล็ตภัณฑ์ของกา - G × โ 🖬 Google<br>ใหม่ แปลงเว็บไซต์ของคุณให้เป็น Google Sites ใหม่ อองไซ้เอย                                                                                                    | Sites X 🗍 computerP8R      | EN ♥ ♥ ▲ № ♥ → all № 3/<br>× + • • • • × ×<br>☆ ♥ :                                                                                                    |
| ไม่พี่ข้อความ และบ<br>ารอกแบบหลี่มี x kt Kahoot<br>C = sites.googleb.m/s<br>โาแรก                                                                      |                                                                                                    | ใจากเมนูด้านบน<br>ม × IB เอ็นตรท์เม็ตและการ: x ⊂ G แล็ดกัณฑ์รอมรา - C x ⊺ 🖬 Google<br>ใหม่ แปลงเว็บไซต์ของคุณไท่เป็น Google Sites ไหม่ ลองไข้เลย                                                                                                    | Sites X 🖬 computer/BR      | EN ♥ ♥ ▲ (♥ Φ) all ♥ 3/<br>× +                                                                                                    |
| มพ์ข้อความ และบ<br>รรอกอบบทร์ฝี × ห Kahoot<br>C                                                                                                    |                                                                                                    | ใจากเมนูด้านบน<br>x Isumediamaanne: x G และกัณฑ์ธองกา-G x ⊡ Google<br>ใหม่ แปลงเว็บไซต์ของคุณไท่เป็น Google Sites ไหม่ ลองไข้เลย<br>Re pp i= = = = = = = Z, grama                                                                                                    | Sites X T computerPBR      | <ul> <li>N ?</li></ul>                                                                                                    |
| มพ์ข้อความ และบ<br>รรอรายบบทต์นี่ × หา Kahooti<br>C = sites.googies m/s<br><u>มาแรก</u><br>แทรก รูปแบบ ตาราง<br>~ ปกลี 18                              | <ul> <li> </li> <li> </li> <li> </li> <li> </li> <li> </li> <li> </li> <li> </li> <li> </li> <li> </li> <li> </li> <li> </li> <li> </li> <li> </li> <li> </li> <li> </li> <li> </li> <li>                                                                                                    &lt;</li></ul>                                                                                                    | ใจากเมนูด้านบน<br>) × Isumeส์เลี้ยมอารุณไท่เป็น Google Sites ไทม่ ลองไข์เลย<br>ใหม่ แปลงเว็บไขส์ของคุณไท่เป็น Google Sites ไทม่ ลองไข์เลย<br>▲   ∞   ]= := = = = = = I_x чнтмь                                                                                                    | Sites X 🗍 computerP8R      | <ul> <li>N (P) (P) ∧ (P) (P) ∧ (P) (P) ∧ (P) (P) (P) (P) (P) (P) (P) (P) (P) (P)</li></ul>                                                                                                    |
| มพ์ข้อความ และบ<br>ารออกสบบเหลือ × KI Kahooti<br>C  isites.googles.m/s<br>มันแรก<br>แทรก รูปแบบ ตาราง<br>COMPUTE                                       | <ul> <li>๔ เข เข เข เข เข เข เข เข เข เข เข เข เข</li></ul>                                                                                                    | ม้จากเมนูด้านบน<br>x I อินแรรที่มีตลอาราร: x G แล็ดภัณฑ์ของคา - G: x ⊡ Google<br>โหม่ แปลงเว็บไซต์ของคุณให้เป็น Google Sites ใหม่ อองไข้เอย<br>Δ   co   j = i = = = ≡ ≡ =   I <sub>x</sub> <html></html>                                                                                                    | Sites X T computer/PBR     | N ?                                                                                                    |
| มพ์ข้อความ และบ<br>ารองคมบมหลั่ม x kt Kahoot<br>C                                                                                                    | <ul> <li>๔ เข้างข้อความได้</li> <li>-My drafts × ไ M กล่องคงแมน (15-<br/>itte/computerpbr/</li> <li>การออกแมน จวามช่วยเหลือ</li> <li>ลุล - B 2 U A-</li> <li>TPBR</li> </ul>                                                                                                    | ม้จากเมนูด้านบน<br>x โอและสน์แตลอารส x G และส่วนท์รอเสา - G x T G Google<br>โหม่ แปลงเว็บไซต์ของคุณให้เป็น Google Sites ไหม่ ลองไข้เลย<br>M coo i = = = = = = = = Z - งหาพ∟>                                                                                                    | Sites x computerP8R        | <ul> <li>N (2) (2) (2) (2) (2) (2) (2) (2) (2) (2)</li></ul>                                                                                                    |
| มพ์ข้อความ และ1<br>หอดามบบหลีนไ × หา Kahooti<br>G ● sites.googlea m/s<br><u>โาแรก</u><br>นทรก รูปแบบ คาราง<br>マ ปกล์ - 18<br><b>COMPUTE</b>            | <ul> <li>๔ เข เข ขัอความได้</li> <li>-My drafts × M กล่องรดนาน (15-<br/>itte/computerpbr/</li> <li>การออกแม่ย ความช่วยเหลือ</li> <li>าคง</li> <li>۲</li> <li>۲</li> <li>8</li> <li>4</li> <li>4</li> <li>8</li> <li>4</li> <li>4</li> </ul>                                                                                                    | ม้จากเมนูด้านบน<br>) × I ในแหร่สัมแสอการเ × ัG แล้ตกัณฑ์ของก-G × ั⊡ Google<br>ใหม่ แปลงเว็บไซต์ของคุณไห้เป็น Google Sites ไหม่ ลองไข้เลย<br>Δ   co   j= i= i= i= i= i= i= J_x <+m_>                                                                                                    | Sites x T computerP8R      | N (P) (P) (P) (P) (P) (P) (P) (P) (P) (P)                                                                                                    |
| มพ์ข้อความ และบ<br>ารออกแบบหลี่ม × ห Kahoot<br>C istes.googlex พ/ร<br>มัาแรก<br>แทรก รูปแบบ ตาราง<br>บามันแรก<br>แตรก รูปแบบ ตาราง<br>COMPUTE          | <ul> <li>Image: Second state in the second state in the second state in the second state is a second state in the second state is a second state in the second state in the second sta</li></ul> | ใจากเมนูด้านบน<br>) × IBuneรที่มีคลอาระโร G และกัณฑ์ขอมก-G × ⊡ Google<br>Tหม่ แปลงเว็บไซต์ของคุณให้เป็น Google Sites ใหม่ อองไข้เอย<br>▲ oo ) := := := := := := :                                                                                                    | Sites X 🗍 computerP8R      | EN P Z A P A AI R 3                                                                                                    |
| มพ์ข้อความ และบ<br>ารอกแบบหลั่น x kt Kahoot<br>C a sites.googlex.nt/s<br>บานรก<br>แทรก รูปแบบ ตรราง<br>Compute<br>หน้าแรก<br>แผนส์โรมส์                | <ul> <li>โร้บแต่งข้อความได้</li> <li>My drafts × M กล่องความได้</li> <li>My drafts × M กล่องความได้</li> <li>My drafts × My drafts × My drafts</li> <li>My drafts × My drafts</li> <li>My drafts × My drafts</li> <li>My drafts × My drafts</li> <li>My drafts × My drafts</li> <li>My drafts × My drafts</li> <li>My drafts × My drafts</li> <li>My drafts × My drafts</li> <li>My drafts</li> <li>My drafts</li></ul>                                                                                                    | บ้จากเมนูด้านบน<br>x Itunedน์แตลอาระ(x ⊂ และกัณฑ์ของรา - G x ⊂ Google<br>Trai แปลงเว็บไซต์ของคุณไท่เป็น Google Sites Irui ลองไข้เลย<br>L co i := := := := := := := I_x - +rrm.><br>ประวัดิของผู้จัดท่า                                                                                                    | Sites x ComputerPBR        | <ul> <li>N (2) (2) (2) (2) (2) (2) (2) (2) (2) (2)</li></ul>                                                                                                    |
| มพ์ชัอความ และบ<br>ารองคมบมหลั่ม x kt Kahoot<br>C                                                                                                    | <ul> <li>Image: Second state of the second state of the seco</li></ul> | ม้จากเมนูด้านบน<br>> × โอแทรส์มีตลอการเ × ⊂ และกัณฑ์ของรา - G × ⊂ Google<br>โหม่ แปลงเว็บใหล่ของคุณให้เป็น Google Sites ไหม่ ลองใช้เลย<br>Δ = co   := := := := := := :=                                                                                                    | Sites x ComputerPBR        | <ul> <li>N ? ? . ? () 1</li></ul>                                                                                                    |
| มพ์ชี้อความ และ1<br>ารออกแบบแต้นไ × KI Kahoot<br>C  isites.google2 m/s<br>นทรก รูปแบบ ตาราง<br>นทรก รูปแบบ ตาราง<br>Compute<br>มหรักเรก<br>นมาแล้งไซต์ | <ul> <li>๔ เข เข ขัอความได้</li> <li>-My drafts × M กล่องรดหมาย (15-<br/>itte/computerpbr/</li> <li>การออกแม่ย อวามช่วยเหลือ<br/>าคา B 2 V A-</li> <li>с с с с с с с с с с с с с с с с с с с</li></ul>                                                                                                    | ม้จากเมนูด้านบน<br>Tusi แปลงเว็บไซต์ของคุณไห้เป็น Google Sites ไหม่ ลองไข้เลย                                                                                                    | Sites x T computerP8R      | <ul> <li>N ? ? . ? ()</li></ul>                                                                                                    |
| มพ์ชื่อความ และบ<br>ารออกแบบหลี่ม × ห Kahoot<br>C  isites.googlex.tt/<br>มัาแรก<br>แทรก รูปแบบ ตาราง<br>ปกต์ 18<br>COMPUTE                             | <ul> <li>๔ เข เข ขับความได้</li> <li>- My drafts ×  M กล่องระดงมาย (15-<br/>itte/computerpbr/</li> <li>- การออกแบบ ความประเทศอ<br/>ลุค -  В 2 U A-<br/>- rPBR</li> <li>สุน้าแรก</li> </ul>                                                                                                    | ม้จากเมนูด้านบน<br>x IBuneที่มีตลอาสารเ x G และกัณฑ์ขอยรา-G x I Google<br>Tหม่ แปลงเว็บไซต์ของคุณให้เป็น Google Sites ใหม่ ลองไม้เอย<br>M                                                                                                    | Sites X 🗍 computerP8R      | ۱       ۱       ۱       ۱       ۱       ۱       ۱       ۱       ۱       ۱       ۱       ۱       ۱       ۱       ۱       ۱       ۱       ۱       ۱       ۱       ۱       ۱       ۱       ۱       ۱       ۱       ۱       ۱       ۱       ۱       ۱       ۱       ۱       ۱       ۱       ۱       ۱       ۱       ۱       ۱       ۱       ۱       ۱       ۱       ۱       ۱       ۱       ۱       ۱       ۱       ۱       ۱       ۱       ۱       ۱       ۱       ۱       ۱       ۱       ۱       ۱       ۱       ۱       ۱       ۱       ۱       ۱       ۱       ۱       ۱       ۱       ۱       ۱       ۱       ۱       ۱       ۱       ۱       ۱       ۱       ۱       ۱       ۱       ۱       ۱       ۱       ۱       ۱       ۱       ۱       ۱       ۱       ۱       ۱       ۱       ۱       ۱       ۱       ۱       ۱       ۱       ۱       ۱       ۱       ۱       ۱       ۱       ۱       ۱       ۱       ۱       ۱       ۱       ۱       ۱       ۱       ۱       ۱       ۱                                                                                                          |
| มพ์ข้อความ และบ<br>ารออามนมหลัม x kt Kahoot<br>C a sites.googlex.ut/<br>บ้านเรก<br>แทรก รูปแบบ ตาราง<br>Compute<br>มน้านรก<br>แสนต์งโรมต์              | <ul> <li>๔ โร โร โร โร โร โร โร โร โร โร โร โร โร</li></ul>                                                                                                    | มีจากเมนูดี้านบน<br>x โอและที่มีละอาทะโ x G และก้ณฑ์ของกา-G x ⊡ Google<br>Tหม่ แปลงเว็บไซต์ของคุณให้เป็น Google Sites ใหม่ ลองใช้เลย<br>trai แปลงเว็บไซต์ของคุณให้เป็น Google Sites ใหม่ ลองใช้เลย<br>นี่ระวัดีของผู้จัดทำ<br>รถดะละไซต์   รถมวนการสะนัย   รับสับปานั้น   ปาลับส์การสปานัสลอ   รับสร้องโดย Google | Sites × ComputerPBR        | EN () () () () () () () () () () () () ()                                                                                                    |
| มพ์ชื่อความ และบ<br>ารองคมบมหลี่มี x kt Kahoot<br>C a sites.googleb.un/r<br>บันเรก<br>แทรก รูปแบบ คราง<br>Compute<br>บบบันเรก<br>แมงมีสังไวล์          | <ul> <li>๔ เข เข ขับความได้</li> <li>-My drafts × ™ กล่องคงแบบ (15-<br/>itte/computerpbr/</li> <li>การออกแบบ อวามร่วยแหลือ<br/>สุข - B U A-</li> <li>RPBR</li> <li>เน้าแรก</li> </ul>                                                                                                    | มีจากเมนูด้านบน<br>> × โอและสัมหลอการเ × ⊂ และกัณฑ์ของรา - C × ⊂ Google<br>โหม่ แปลงเว็บใหล่ของคุณให้เป็น Google Sites ใหม่ ลองใช้เลย<br>Δ = co   := := := := := := : I <sub>x</sub> - งาาทเ><br>ประวัติของผู้จัดทำ                                                                                               | Sites x ComputerPBR        | N ? ? . ? () 1                                                                                                    |
| มพ์ชี้อความ และบ<br>ารออกแบบหลี่แ × tt Kahoot<br>C  isites.googlex m/s<br>แทรก รูปแบบ ตาราง<br>Juna - 18<br>COMPUTE                                    | <ul> <li>๔ เข เข ขับความได้</li> <li>-My drafts × M กล่องรดนาน (15-<br/>ithe/computerpbr/</li> <li>การออกแบบ ความช่วยแหลือ<br/>สุข - B J U A-</li> <li>เท PBR</li> <li>หน้าแรก</li> </ul>                                                                                                    | มีจากเมนูดี้านบน<br>) × โอและที่มีตะสถาระ(×) G และกัณฑ์ของรา-G × ⊡ Google<br>ในม่ แปลงเว็บใชต์ของคุณให้เป็น Google Sites ใหม่ ลองใช้เลย<br>& □ □  = := = = = = I Ix - งหาห⊳<br>ประวัติของผู้จัดทำ<br>มระวัติของผู้จัดทำ                                                                                           | Sites x ComputerP8R        | ۲       ۲       ۲       ۲       ۲       ۲       3/         ×       +       -       •       •       1       3/         ×       +       -       •       •       •       •       3/         ×       +       -       •       •       •       •       •       3/         ×       +       -       •       •       •       •       •       •       •       •       •       •       •       •       •       •       •       •       •       •       •       •       •       •       •       •       •       •       •       •       •       •       •       •       •       •       •       •       •       •       •       •       •       •       •       •       •       •       •       •       •       •       •       •       •       •       •       •       •       •       •       •       •       •       •       •       •       •       •       •       •       •       •       •       •       •       •       •       •       •       •       •                                                                                                    |
| มพ์ขี้อความ และบ<br>ารอกแบบพลัม X K Kahoot<br>C a sites.googlex.uv<br>บ้านเรก<br>แทรก รูปแบบ ตาราง<br>Compute<br>มน้ำนรก<br>แสมส์งไรม์                 | <ul> <li>๔ ๔ ๔ ๔ ๔ ๔ ๔ ๔ ๔ ๔ ๔ ๔ ๔ ๔ ๔ ๔ ๔ ๔ ๔</li></ul>                                                                                                    | มีจากเมนูต้านบน<br>> x Ibunรที่มีคลอาการ x G และกัณฑ์ของกา-G x ⊡ Google<br>Trai แปลงเว็บไซต์ของคุณไท้เป็น Google Sites Irui ลองไข้เลย<br>- coo i = := := := := := := := : I_x ⊲กาพ⊳<br>ประวัติของผู้จัดท่า<br>มีระวัติของผู้จัดท่า                                                                                | Sites X ComputerP8R        | Image: Second second second |

 การแทรกรูปภาพ จะต้องมีรูปภาพไว้ที่เครื่องคอมพิวเตอร์เป็นที่เรียบร้อยถึงจะทำการแทรกรูปภาพได้ ถ้าไม่มีให้ไป สืบค้นในอินเทอร์เน็ต facebook ของนักเรียน แล้วทำการบันทึกรูปภาพนั้นไว้ที่ ไดร์ฟ ดี โฟลเดอร์ของนักเรียน

## 4. เมื่อบันทึกรูปภาพไว้ที่เครื่องคอมพิวเตอร์เรียบร้อยแล้ว สามารถที่จะแทรกรูปภาพ ได้โดยคลิก

## 4.1 นำเมาส์ ไปคลิกตำแหน่งที่ต้องการ แทรก

4.2 คลิกเมนู แทรก > รูปภาพ

| 📓 3. การออกแบบเห          | ตโนโะ 🗙 📕 K! Kahoot! - My drafts                     | × M กล่องจดหมาย (154) - ×                                        | 🝐 ไอินเทอร์เน็ตและการเดิ 🗙                                                      | G มลิตภัณฑ์ของเรา - G × T 🖬 Google                 | e Sites X 🖬 computerPBR X    | +                                        |
|---------------------------|------------------------------------------------------|------------------------------------------------------------------|---------------------------------------------------------------------------------|----------------------------------------------------|------------------------------|------------------------------------------|
| หน้าแรก                   | แทรก รปแบบ ดาราง การออกเ                             | ใน<br>เบบ ความช่วยเหลือ                                          | หม่ แปลงเว็บไซต์ของคุณให                                                        | เป็น Google Sites ใหม่ ลองใช้เลย                   | บันทึกลบับร่างเวลา 18:03 🗾 1 | wpimsri2559@gmail.com 👻<br>วันทึก ยกเล็ก |
| C O                       | ທີ່ໄປ<br>ຫຼືງປການ<br>ເວລີເຈກີ                        | แกดเว็ด<br>🗊 บทความล่าสุด<br>🕞 ใฟล์ที่อับเดดเบื่อเร็วๆ นี้<br>== | GOOGLE                                                                          | ≡   <i>I</i> x «html>                              |                              | เลือกไซต์นี้                             |
| หน้าแร <i>ะ</i><br>แผบสงไ | ร่ ::: สามญ<br>☐:::::::::::::::::::::::::::::::::::: | ⇒ มนการสาสุด<br>∏ กล่องข้อความ<br>ฅณ] กล่อง HTML<br>แกดเจ็ดอื่นๆ | เกินผมภูม<br>เ≽ิโครพี<br>เมิกลุ่ม<br>OP Hangouts<br>OP แผนที่                   | ►<br>้ ๊ดิของผู้จัดทำ<br>│                         |                              |                                          |
|                           |                                                      | <u>กิจกรรมสำหลุดของไซ</u>                                        | ຊີຍະ ຮູບການ<br>(2) YouTube<br>ຢ໌   <u>รายงานการตะเม</u> ิต   <del>กับเกิน</del> | บับบั้น   ปะสิทธิ์ภายนำดีงออก   จันคลังพัฒน Google | ¢ Silea                      |                                          |
| 11092912122               | 48505doc ^ 🖲 รชา โปร                                 | แกรม Mspptx ^                                                    | สีขโปรแกรม-micrpdf ^                                                            | 🖻 การ์เขโบรแกรม-micrpdf 🔿                          | 🔊 แมนการจัดการเรียนรู้doc ^  | แกดเรื่องและ X                           |
|                           | 📀 🥝 🖪                                                | 🐚 🖳                                                              |                                                                                 |                                                    | тн 🥑 🛱 🔺                     | 🔐 🕪 📶 隆 18:04<br>3/11/2562               |

### 4.3 คลิกปุ่ม อัพโหลดภาพ > แล้วคลิกเลือกรูปภาพในไดร์ฟ และโฟลเดอร์ที่บันทึกไว้

| 📓 3. ภารออกแบบเหลโมโเ x 🗍 K! Kahooti - My drafts x 🗍 M กล่อรลดหมาย (154) - x T 🙆 1อินเทอร์เนียและภารเ  x G แล้ดภัณฑ์ของเรา - G: x T 🖬 Google Sites 🛛 x                                                            | 🖬 computerPBR X +                                                 |
|----------------------------------------------------------------------------------------------------|-------------------------------------------------------------------|
| ← → C  ⓐ sites.google.com/site/computerpbr/                                                                                                    | ☆ 🥶 :                                                             |
| ใหม่ แปลงเว็บไซส์ของคุณให้เป็น Google Sites ใหม่ สองไซ้เอย<br>หน้าแรก<br>แทรก รูปแบบ ตาราง การออกแบบ ความช่วยเหลือ                                                                                                | wpimsri2559@gmail.com 👻<br>บันทึกละมันว่ามวลว 18:04 บันพึก มกเล็ก |
| 10 つ JnA ・ 18 ga ・ B Z U A- <u>A</u> QO 注 注 道 道 臣 冨 冨 正 41 ML>                                                                                                    |                                                                   |
| หม่านรถ<br>แมนสิประส         หน้ามาท           หน้าสุปริมาท         (ริมาทที่อีปโนลด<br>วัสสุปริม(URL)         อิปโนลดกาพ           รัสสุปริม(URL)         อิปโนลดกาพ           รัสสุปริม(URL)         อิปโนลดกาพ | X (danted)                                                        |
| 🕙 110929121248505doc ^ 🕘 ริชา โปรแกรม Mspptx ^ 🖻 การ์เข้โปรแกรม-micrpdf ^ 🖻 การ์เข้โปรแกรม-micrpdf ^ 🗐 แผนการจัง                                                                                                  | แสดงทั้งหมด X                                                     |
| 🛞 🚞 🔕 🖉 📴 🔛                                                                                                    | TH 🕐 🛱 🔺 🙀 🌗 📶 📴 18:05<br>3/11/2562                               |

4.4 พอรูปปรากฏ ให้คลิกปุ่ม ตกลง

#### 4.5 จะปรากฏดังภาพ

| เน้าแรก               | บันทึกอบันร่างวลา 18.08 บันพึก ยกเลิก                                                                                              |
|-----------------------|----------------------------------------------------------------------------------------------------|
| แทรก รูบ              | แบบ ดาราง การออกแบบ ความช่วยเหลือ                                                                                                  |
| նոև   🗠 🤉             | - 18 1 - B I U A- A- CO H H I I I I I I I I I I I I I I I I I                                                                      |
| หน้าแรก<br>แผนผึงใชด์ | หน้าแรก                                                                                                    |
|                       | ประวัดิของผู้จัดทำ                                                                                                    |
|                       | ลิงก์: "ไปที่ลิงก์ <u>https://sites.google.com%B9%90%E0%B9%98_0029.jpg</u> -เปลี่ยน-มาะอก<br>ภาพ: = ‡ =] s M L 100% ตั้นฉบับ Ξ Ξ × |
|                       |                                                                                                    |
|                       |                                                                                                    |
|                       |                                                                                                    |
|                       |                                                                                                    |
|                       |                                                                                                    |
|                       |                                                                                                    |

4.6 ปรับขนาดรูปภาพ ได้ตามต้องการ S M L 100% หรือ ต้นฉบับ

| ลิงก์: | <b>ไปที่</b> ลิง | งก์: <u>htt</u> | os://site | s.qoo | gle.co | <b>v</b> % | B9%9 | 0%E0%   | B9%98 | 3_0029 | <u>).jpg - r</u> | ปลี่ย <u>น</u> - <u>นำออก</u> |
|--------|------------------|-----------------|-----------|-------|--------|------------|------|---------|-------|--------|------------------|-------------------------------|
| ภาพ:   | =                | $\pm$           |           | S     | м      | L          | 100% | ต้นฉบับ |       | •      | $\times$         |                               |

### 4.7 ปรับตำแหน่งรูปภาพ

| ลึงก์: | ไปที่ลิง | ก่:โญ | os://site | es.goo | <u>gle.co</u> | m% | B9%9 | 0%E0%   | B9%98 | 3_0029 | <u>).jpg - u</u> | <u>ปลี่ยน - นำออก</u> |  |
|--------|----------|-------|-----------|--------|---------------|----|------|---------|-------|--------|------------------|-----------------------|--|
| ภาพ:   | =        | +     | =         | S      | м             | L  | 100% | ต้นฉบับ |       | •      | $\times$         |                       |  |

# 4.8 เลือกการจัดตำแหน่งการพิมพ์ข้อความกับรูปภาพ

| ลิงก์: | <b>ไปที่</b> ลิง | ก่: <u>htt</u> | os://site | s.goo | <u>gle.co</u> | m% | B9%9 | 0%E0%   | B9%98 | 3 0029 | .jpg - u | ปลี่ย <u>น</u> - <u>นำออก</u> |
|--------|------------------|----------------|-----------|-------|---------------|----|------|---------|-------|--------|----------|-------------------------------|
| ภาพ:   | =                | +              | =         | S     | М             | L  | 100% | ต้นฉบับ |       | •      | ×        |                               |

# 4.9 ถ้าต้องการลบรูปภาพ คลิก x

| ลิงก์: | <b>ไปที่</b> ลิง | งก์: <u>htt</u> | ps://site | s.goo | <u>gle.co</u> | m% | B9%9 | 0%E0%   | B9%9 | 8 0029 | .jpg - u | <u>ลี่ยน - นำออก</u> |
|--------|------------------|-----------------|-----------|-------|---------------|----|------|---------|------|--------|----------|----------------------|
| ภาพ:   | =                | +               | =         | S     | М             | L  | 100% | ต้นฉบับ |      | E      | ×        |                      |

- 4.10 ให้นักเรียนพิมพ์ประวัติของตนเอง
- 4.11 เมื่อพิมพ์ข้อความเสร็จเรียบร้อย ให้คลิกปุ่ม บันทึก มุมบนขวามือ